Firmware Update HV module

Start isegCanHvControlthe, a HV module have to be displayed in the main window isegCANHVControl.

| isegCANHVControl                     |                                                  | <u>_   ×</u>   |
|--------------------------------------|--------------------------------------------------|----------------|
| File Flash Configuration Option Help | )                                                |                |
| □ •= •← ⊕                            |                                                  | 🔬 <b>?</b> 📔   |
|                                      | Please enter password: X                         |                |
|                                      | hev2flashEHS                                     |                |
|                                      |                                                  |                |
|                                      | OK Abbrechen                                     |                |
|                                      |                                                  |                |
|                                      |                                                  |                |
|                                      | EHS 51                                           |                |
|                                      |                                                  |                |
| Client isegCANHVControl is co        | onnected to isegnet0 125 kbit/s on PEAK PCI CAN! | Bus status: OK |

Enter the password "hex2flashEHS" via the button with the lock symbol.

## Open the update window via the menu Flash – EHS, EDS, EMS, ELS, EBS.

| `≡ i | egCAN      | HVControl       |            |                                                     |                |             |
|------|------------|-----------------|------------|-----------------------------------------------------|----------------|-------------|
| File | Flash      | Configuration   | Option     | Help                                                |                |             |
|      | EHQ<br>ECH |                 |            |                                                     |                | 🔂 <b>? </b> |
|      | EHS        | , EDS, EMS, ELS | S, EBS     |                                                     |                |             |
|      |            |                 |            |                                                     |                |             |
|      |            |                 |            |                                                     |                |             |
|      |            |                 |            |                                                     |                |             |
|      |            |                 |            |                                                     |                |             |
|      |            |                 |            |                                                     |                |             |
|      |            |                 |            | EHS 51                                              |                |             |
|      |            |                 |            |                                                     |                |             |
|      | Client     | isegCANHV       | 'Control i | s connected to isegnet0 125 kbit/s on PEAK PCI CAN! | Bus status: OK |             |

## Select the file E08F2\_421.hex via the button file open.

| Program flash update | for all EHS modules of the same device class selected by the name of firmware |                   |
|----------------------|-------------------------------------------------------------------------------|-------------------|
| flash hexfile        | I\PRODDATA\TOOLS\iseaCANHVControl\HEX\E08F2 421.hex                           | flash programming |
|                      |                                                                               |                   |
| status               | address                                                                       | close             |

## Start the update process via the button "flash programming".

| Program flash update for all EHS modules of the same device class selected by the name of firmware |                                                    |                     |  |
|----------------------------------------------------------------------------------------------------|----------------------------------------------------|---------------------|--|
| 🗃 flash hexfile                                                                                    | I\PRODDATA\TOOLS\iseaCANHVControl\HEXE08F2 421.hex | [flash programming] |  |
|                                                                                                    |                                                    |                     |  |
| status programming                                                                                 | address 0x0F6180                                   | EHS 51              |  |

## A PostFlash process will be executed at the end of the update.

| Program flash update to | or all EHS modules of the same device class selected by the name of hirmware |                     |
|-------------------------|------------------------------------------------------------------------------|---------------------|
| 🖻 flash hexfile         | I\PRODDATA\TOOLS\iseaCANHVControl\HEXE08F2 421.hex                           | [flash programming] |
|                         |                                                                              |                     |
| status PostFlash!       | address 0xFFFFF                                                              | EHS 51              |

The update is finished.

| 🐂 Program flash update | for all EHS modules of the same device class selected by the name of firmware | _ 🗆 🗵             |
|------------------------|-------------------------------------------------------------------------------|-------------------|
| 🗃 flash hexfile        | I/PRODDATA/TOOLS/iseaCANHVControl/HEX/E08F2 421.hex                           | flash programming |
|                        |                                                                               |                   |
| status Finished!       | address 0xFFFFFF EH                                                           | IS 51             |